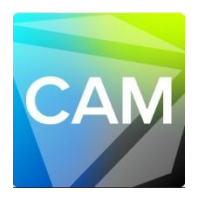

## **DGSHAPE CAM for DWX-43W**

# **Quick Guide**

Glass ceramics milling operation

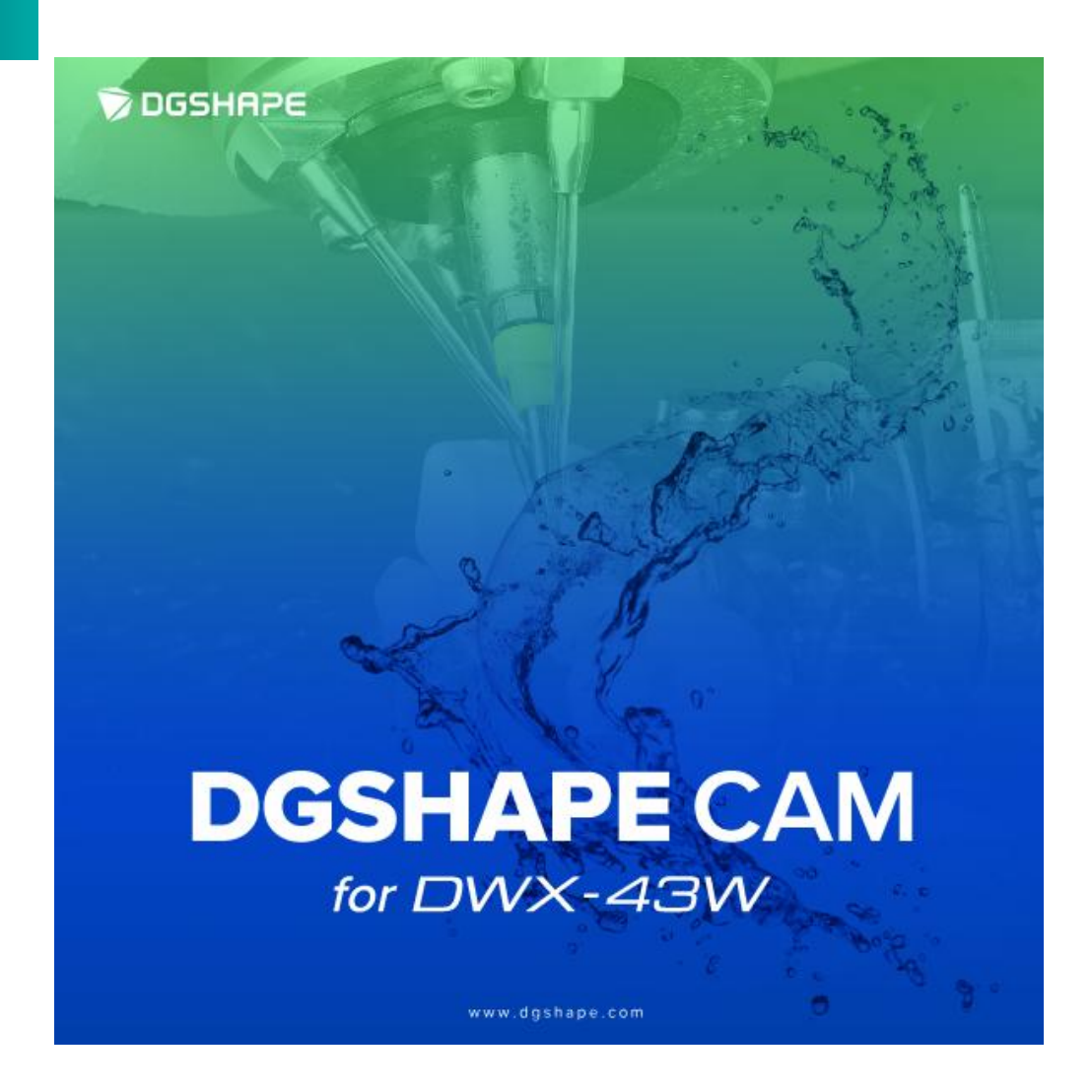

DGSHAPE Corporation Copyright©2024- Ver. 1. (20241204)

# **Table of Contents**

| Basic C/ | Operation                      | 2      |
|----------|--------------------------------|--------|
|          | Interface                      | -<br>- |
| US       | плепасе                        | 2      |
| Ste      | 1 Create a new CAM file        | ļ      |
| Ste      | 2 Import the STL file          | 5      |
| Ste      | 3 Import the material data     | ò      |
| Ste      | 4 Export the milling data file | 1      |

# **Basic CAM Operation**

## **User Interface**

In this CAM software, the main functions are primarily represented by the icons on the right side. The operations proceed in order from top to bottom.

Once one command is completed, the next command will automatically start, so there is no confusion about what to do next. The necessary command dialogs for the operations will automatically launch, allowing the process to proceed interactively.

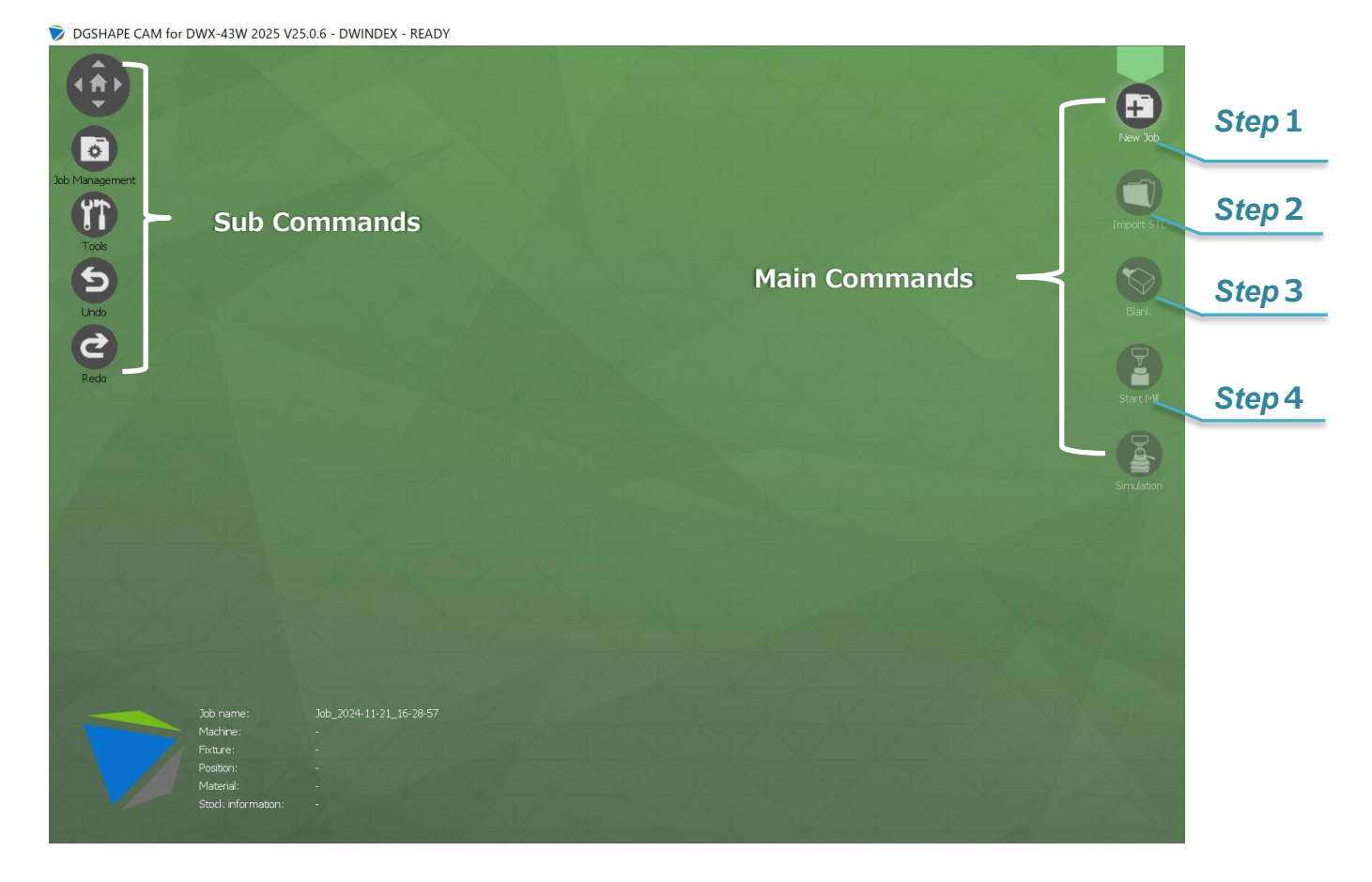

#### Main Commands

| lcon        | Command       | Description                                                        |
|-------------|---------------|--------------------------------------------------------------------|
| <b>(+</b> ) | Now Job       | Open the new CAMfile, set-up the kinds of material and position of |
| New Job     | INEW JOD      | jig                                                                |
| Import STL  | Import STL    | Imports a STL file                                                 |
| Blank       | Material size | Imports the material data selected from the list in the library    |
| Start Mil   | Start Mill    | Exports a milling data file                                        |
| Simulation  | Simulation    | Allows to see milling simulation                                   |

#### Sub Commands

| lcon           | Command         | Description                                                                                                    |  |  |  |  |
|----------------|-----------------|----------------------------------------------------------------------------------------------------|--|--|--|--|
|                | View Point      | Change the view direction                                                                                                    |  |  |  |  |
| Job Management | Open<br>Project | Confirm the details of the current opened CAMfile                                                                                                    |  |  |  |  |
| Tools          | Tools           | PRN Files Image: Show / hide Image: Report Image: Curves Configuration   PRN Files : Open the stored milling data   Show/hide : Switch the jig(display/non-display) |  |  |  |  |
|                |                 | Report : Get the milling report<br>Curves functions : Modify the margin line<br>Configuration : Change the software configuration settings                          |  |  |  |  |
| Undo           | Undo            | Go back to the previous state                                                                                                    |  |  |  |  |
| Redo           | Redo            | To do over again                                                                                                    |  |  |  |  |

#### DGSHAPE CAM original command

| lcon       | Command    | Description                                                                                                    |
|------------|------------|----------------------------------------------------------------------------------------------------|
| Quick Mill | Quick Mill | This command will export a milling file just by defining a STL file.<br>The command will use pre-registered types of material, sizes of<br>material and positions of the jig. (Registered setting can be customize<br>freely.) |

### Step 1 Create a new CAM file

In Step 1, you will define what kind of materials and fixtures you will be using

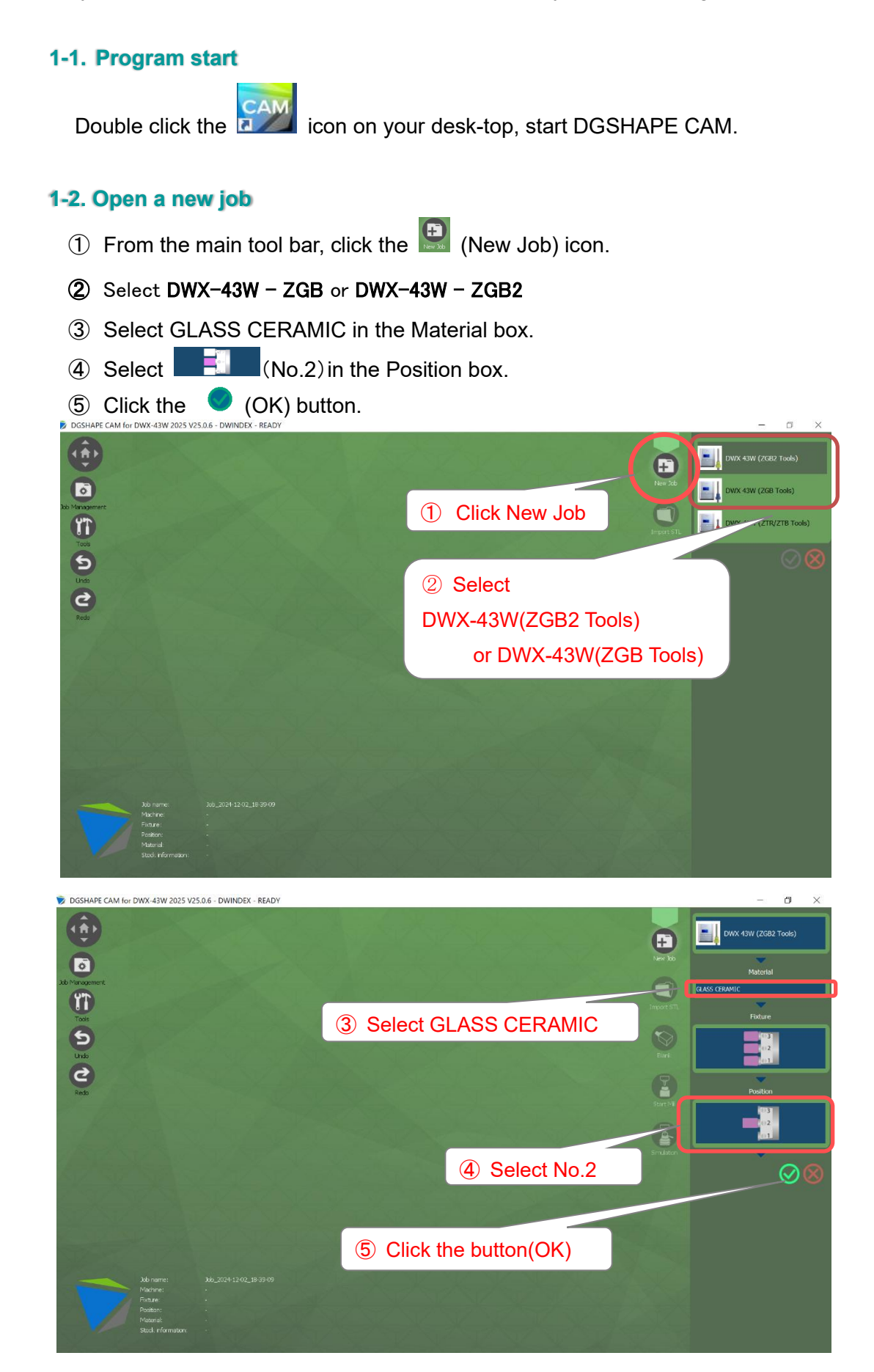

## Step 2 Import the STL file

In Step 2, you will import the STL file. Saving the file in Step 1 causes the next import STL file) command to start automatically. Here, you will select the STL file and the kind of prosthetics you need.

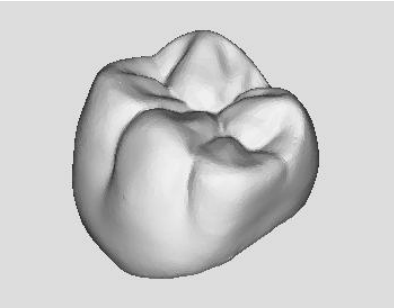

Sample data: FC\_POST\_MOLAR\_1.stl

#### 2-1. Import the STL file

- 1 Select "FC\_POST\_MOLAR\_1.stl"
- ② Select the object type. Click the Full Countour crown) icon in the Type Object field.
- (3) Click the  $\bigcirc$  (OK) button to start importing the STL file.

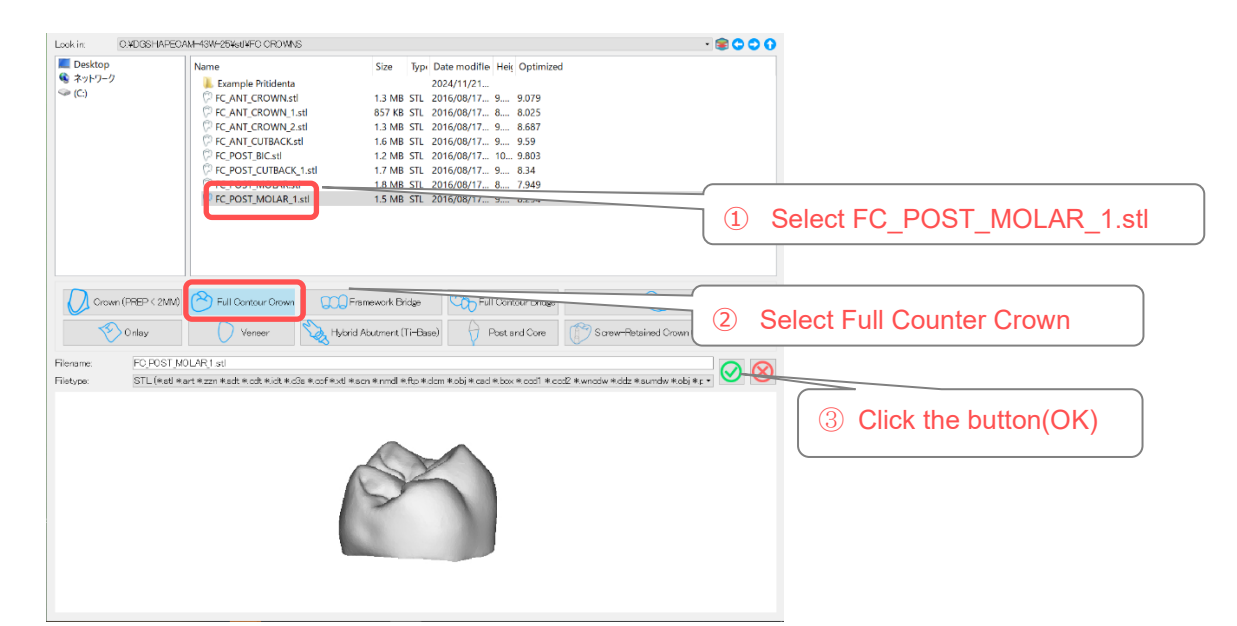

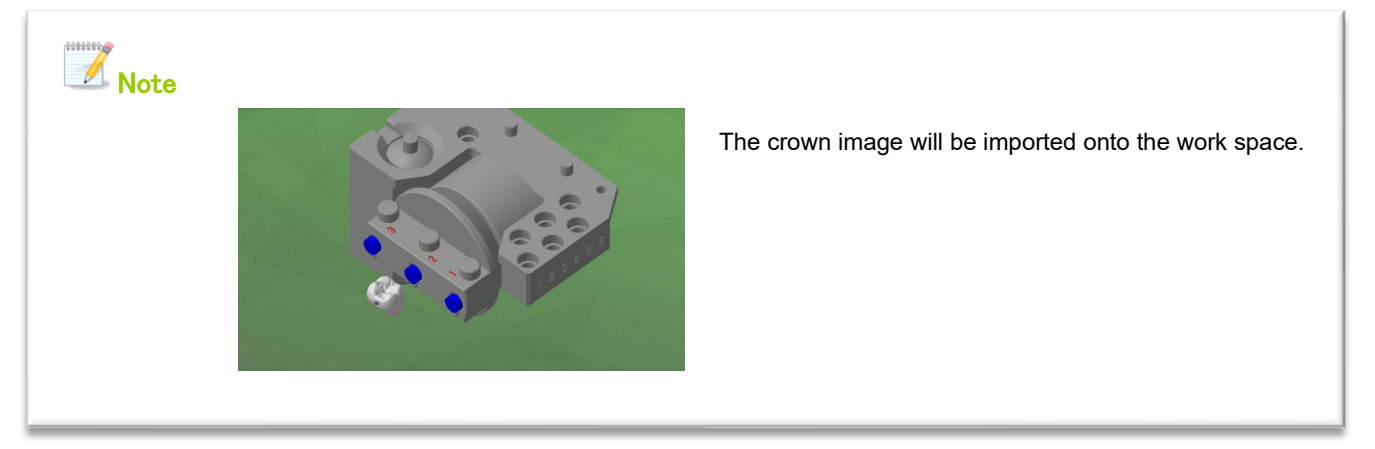

## Step 3 Import the material data

In Step 3, you will import the material data.

#### 3-1. Import material data

 In the Name box, click "E.MAX C14" to select the size of the material. The STL file will be imported to the adaptable material size automatically.

in case the STL file does not fit in the material size, the overflown part will be displayed in red as exemplified below.

Example.

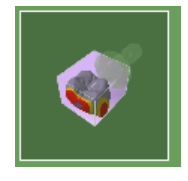

Click the (OK) button.

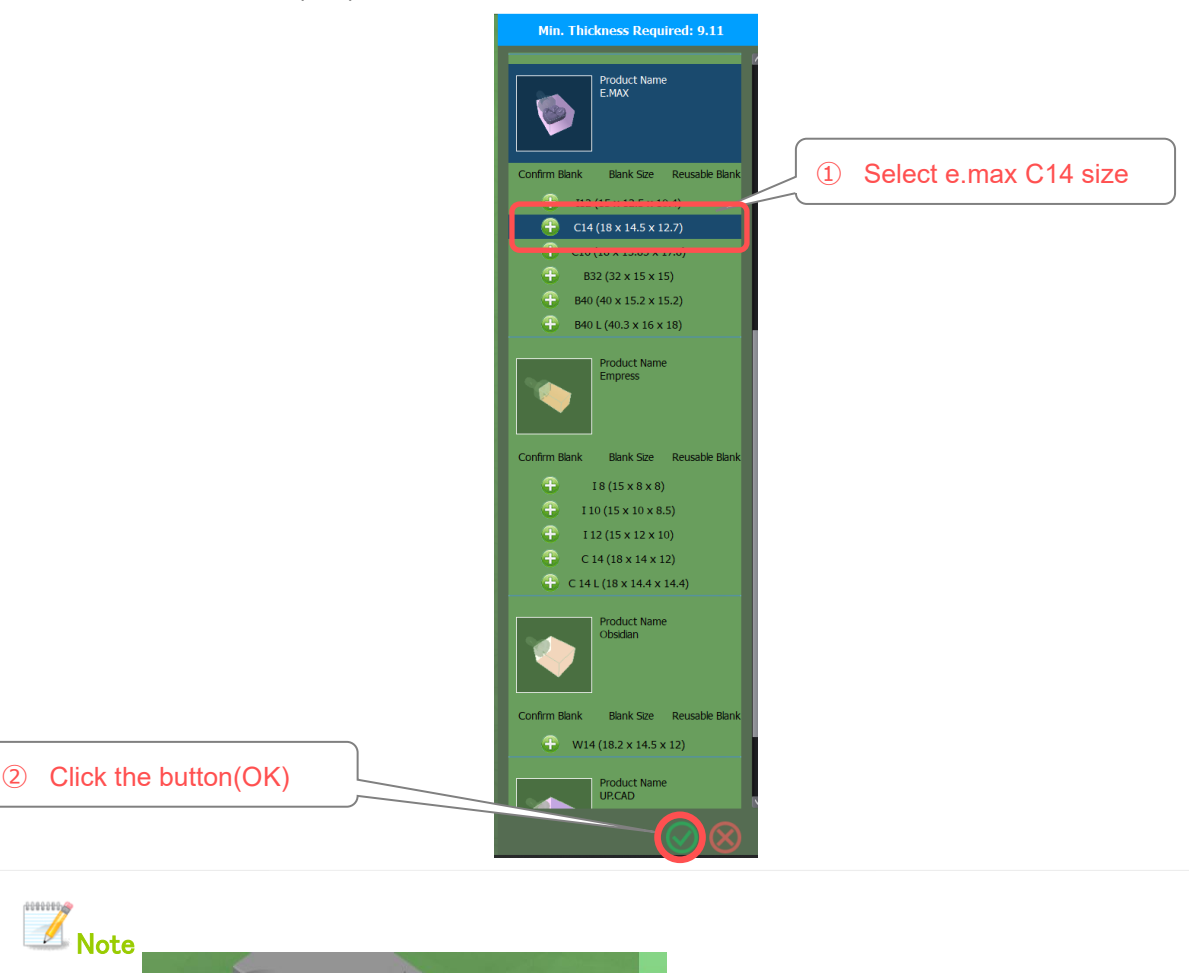

An image of the pin-type material is now added to

the work space.

6

## Step 4 Export the milling data file

In Step 4, you will export the milling data file. The exported file (\*.prn) will be stored in "C:¥DGSHAPECAM– 43W–25¥cnc". This file sends the milling data to the DWX-43W via the VPanel.

\*The exported file includes the entire machining procedures.

#### 4-1. Export the milling data file

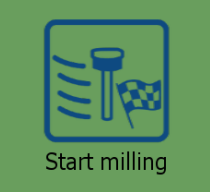

(Start milling) exporting way

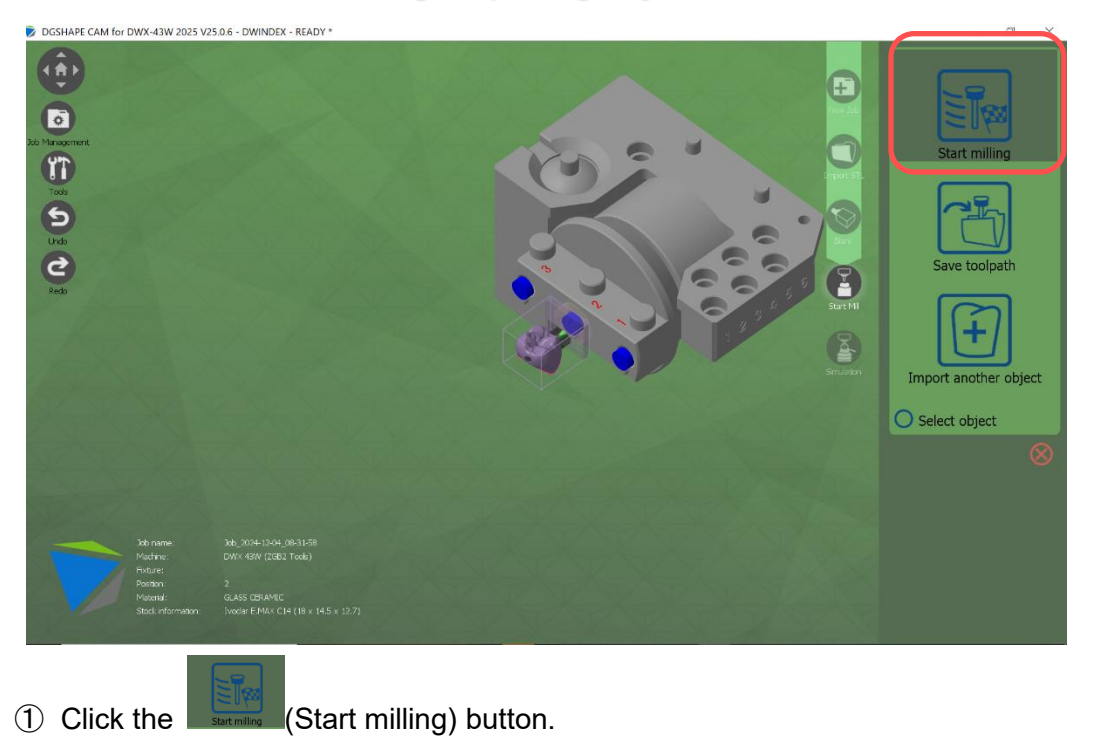

② Check the milling options and click the checkmark

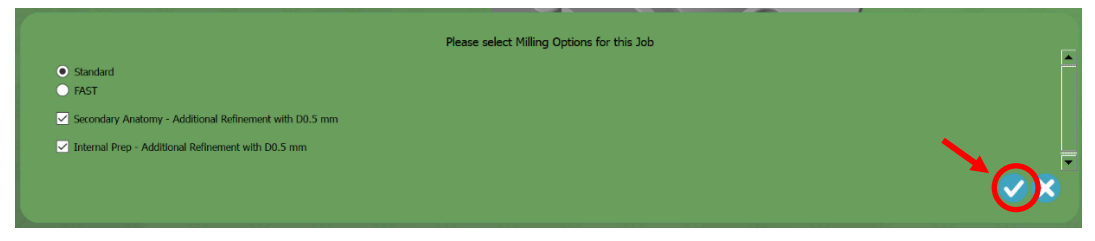

**Standard :** Milling Quality (High), Milling Time (Long) **FAST** : Milling Quality (Low), Milling Time (Short)

Secondary Anatomy / Internal Prep : Fissure/ Pocket additional milling

- ③ Prepare the machine side. (Attach the materials and tools)
- ④ Click the checkmark to directly output the machining file to the machine.

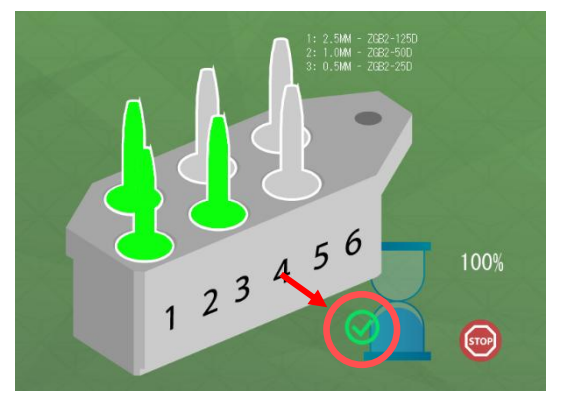

\*Before starting to mill, set up each milling bur in the designated stocker (number) as indicated on the screen.

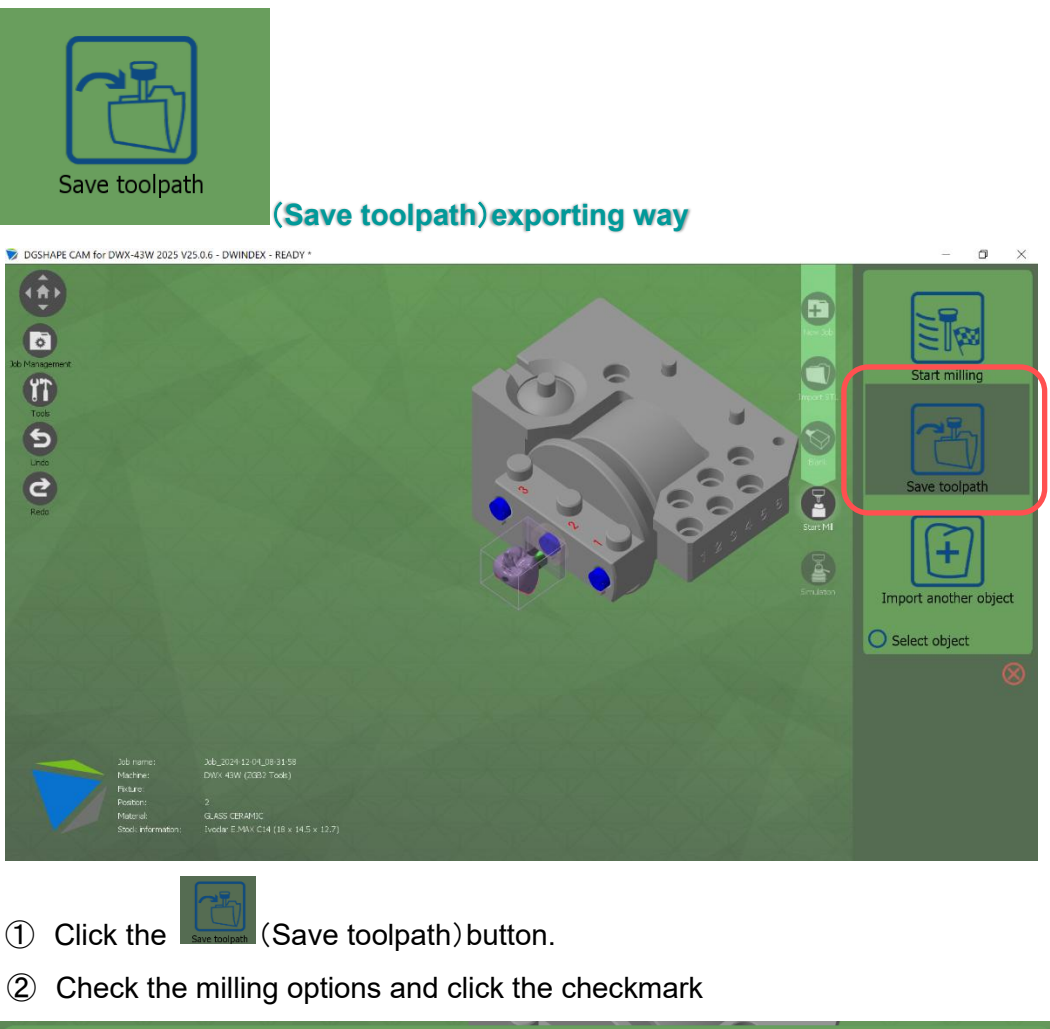

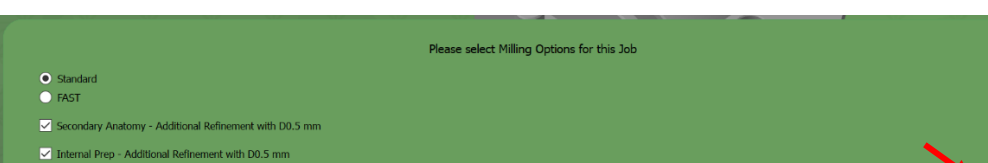

Standard : Milling Quality (High), Milling Time (Long)FAST : Milling Quality (Low), Milling Time (Short)Secondary Anatomy / Internal Prep : Fissure/ Pocket additional milling

- ③ The program starts calculating the milling paths.
- ④ The exported file (\*.prn) will be stored in C:¥DGSHAPECAM-43W-25¥cnc.
- (5) Open the storage folder for the milling files in "Tools" > .PRN Files.

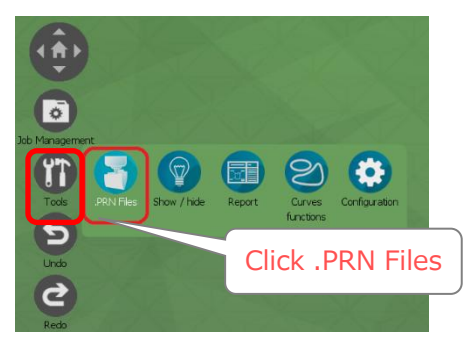

6 Open the VPanel, drag-and-drop the milling file to start importing.

| cnc     |                                    |                  |          |          | - | $\Box$ × |
|---------|------------------------------------|------------------|----------|----------|---|----------|
| 共有      | 表示                                 |                  |          |          |   | ~ 🕐      |
| • 📘 • P |                                    | Ą                |          |          |   |          |
| * ^     | 名前 ^                               | 更新日時             | 種類       | サイズ      |   |          |
|         | GLASS CERAMIC_p1_Job_2024-08-26_13 | 2024/08/26 14:00 | PRN ファイル | 5,583 KB |   |          |
| D       | GLASS CERAMIC_p2_Job_2024-08-26_14 | 2024/08/26 14:18 | PRN ファイル | 5,372 KB |   |          |
| Rolar   |                                    |                  |          |          |   |          |
| Rolar   |                                    |                  |          |          |   |          |
| - Rola  |                                    |                  |          |          |   |          |